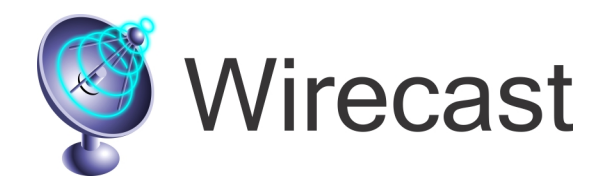

## Chroma Key

- 1. Double click shot.
- 2. Click *Channel A* on left.
- 3. Click Chroma Key.
- 4. Select "Use Chroma Key".

## titled 1 - Wirecast : <u>E</u>dit <u>S</u>witch <u>M</u>edia <u>B</u>roadcast <u>L</u>ayout <u>W</u>indow Edit Switch Media Broadcast Layout Windo S EricGreen1.m4v - Editing SericGreen1.m4v - Editing 00 Media Effects Playback Motion Chroma Key Media Effects Playback Motion Chroma Key Title Title Foreground Foreground Scene Scene Use Chroma Key Defaults Background 🔲 Use Chroma Key < Defaults Cut Background Cut Audio Audio 2 Channel A Channel A T Title T Title 6 Pick key color with mouse Q Show All Pick key color with mouse Q Show All Channel B Foreground Foreground Key threshold 12 Key threshold Channel C Normal Channel C Normal 0 Black dip Black clip Background Background 225 White dip White clip & Audio & Audio Blank Shot Blank Sho + -+ -[Press Go to make changes Live] Press Go to make changes Live

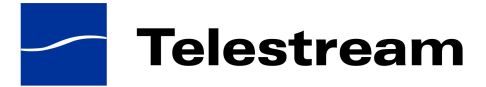

The green behind the subject is now transparent.

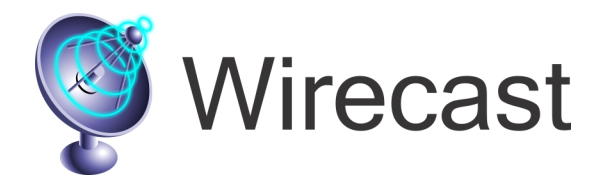

## **Enable Background**

- 1. While in the shot editor click on "Background". Make sure the box is checked.
- 2. In the media bin on the right select a movie or picture to be your background.

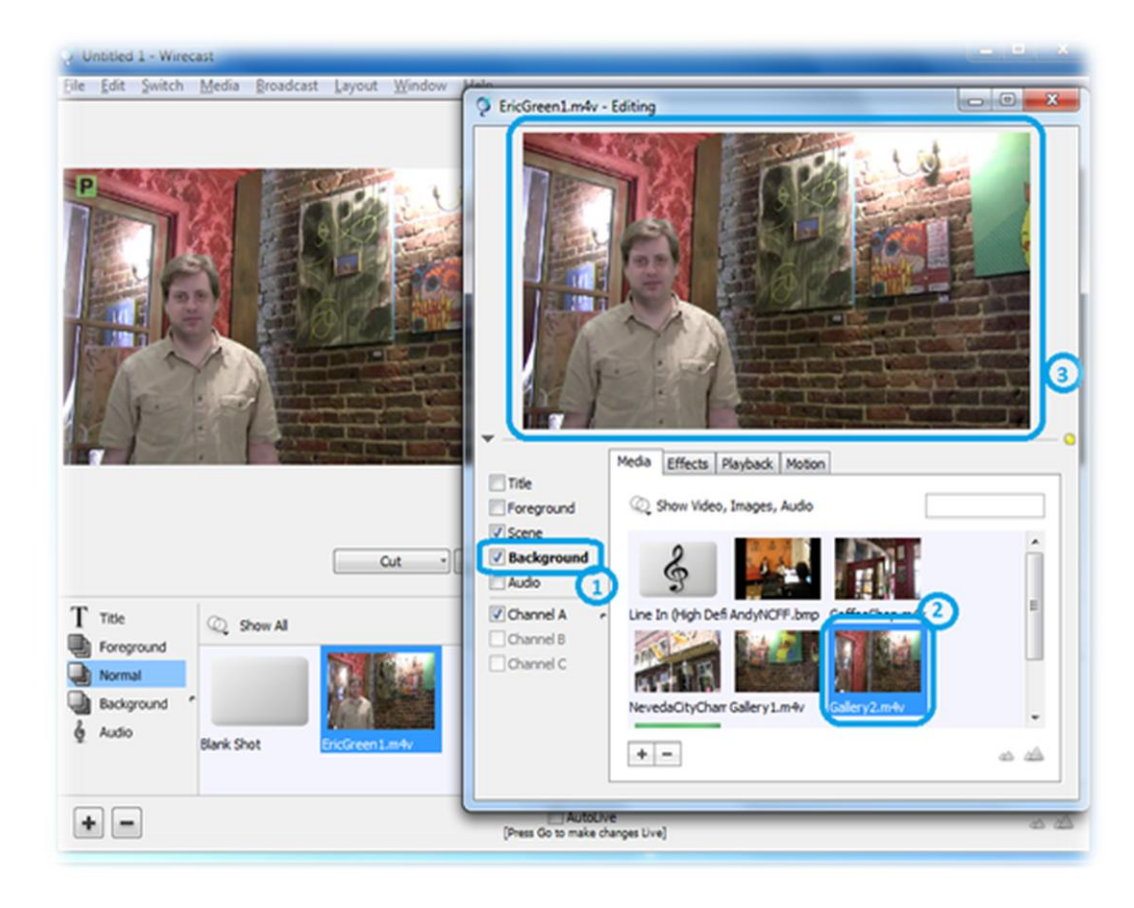

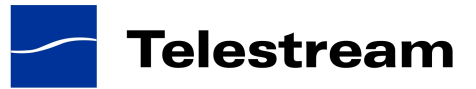